## TIPOLOGIA OBBIETTIVO

Il programma presenta una **griglia** dove verranno visualizzati tutti i partecipanti con le loro informazioni

| Tipologia Oblettivo |   |            |                                              |             |                       |                     | 11 | <b>B</b>      |
|---------------------|---|------------|----------------------------------------------|-------------|-----------------------|---------------------|----|---------------|
|                     |   | Codice 🗢   | Descrizione                                  | Utente mod. | Data mod.             | Dis.                |    | Nuovo         |
|                     |   |            |                                              |             |                       | Abilitato 🗸         |    | 5             |
| ۲                   | ø | 001        | Efficacia                                    | linda.turra | 22:17:37 - 31/03/2020 |                     |    | Altra Ricerca |
| ۲                   | ø | 002        | Efficieza                                    | linda.turra | 22:17:55 - 31/03/2020 |                     |    |               |
| ۲                   | ø | 003        | Economicità                                  | linda.turra | 22:18:07 - 31/03/2020 |                     |    |               |
|                     |   |            |                                              |             | Ven                   |                     |    |               |
| +                   | Ø | ti 🗄 🖶 🖸 🌣 | 🛛 🔲 🖓 🖓 🖌 🕹 🕹 🕹 🖌 🕹 🖌 🕹 Maghe per pagina: 25 |             | Visu                  | alizzati 1 - 3 di 3 |    |               |

Colonne tabella:

- codice il codice dell'obbiettivo
- Descrizione la descrizione dell'obbiettivo
- utente mod. dove troveremo le modifiche dell'obbiettivo
- -data mod. dove troveremo la data di modifica
- -Dis dove si potra abilitare tramite spunta

Il programma infine presenta in fondo alla pagina una serie di pulsanti

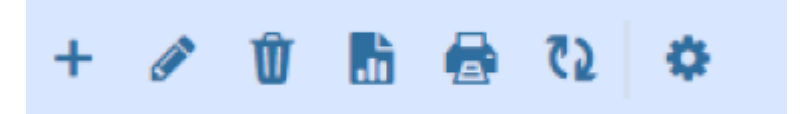

da <u>sinistra a destra</u> dove avremo:

- 1. Aggiungi dove sarà possibile aggiungere un obbiettivo
- 2. Modifica dove sarà possibile modificare un obbiettivo
- 3. Cancella dove sarà possibile cancellare un obbiettivo
- 4. Esporta dove sarà possibile esportare gli obbiettivi in formato Excel
- 5. Stampa dove sarà possibile stampare l'elenco degli obbiettivi
- 6. Aggiorna dove sarà possibile aggiornare la griglia
- 7. Configura dove sarà possibile configurare la griglia

Poi a destra della griglia troveremo 2 pulsanti:

1. **nuovo** crea un nuovo servizio

Last update: 2024/06/13 guide:partecipo:tipologia\_obiettivo https://wiki.nuvolaitalsoft.it/doku.php?id=guide:partecipo:tipologia\_obiettivo&rev=1718294383 15:59

2. altra ricerca ritorna alla pagina di ricerca

## **TIPOLOGIA OBBIETTIVO (Nuovo)**

Cliccando il tasto "nuovo" si aprirà una nuova pagina

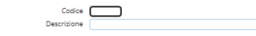

dove troveremo 2 caselle di testo:

- 1. Codice dove aggiungeremo il nuovo codice
- 2. Descrizione dove aggiungeremo la nuova descrizione

a destra della pagina si troveranno 3 bottoni:

- 1. Aggiungi aggiunge un nuovo obbiettivo
- 2. Altra ricerca ritorna alla pagina di ricerca
- 3. Torna Elenco ritorna alla pagine di elenco.

## **TIPOLOGIA OBBIETTIVO (Altra ricerca)**

Cliccando il tasto "altra ricerca" si aprirà un nuova pagina

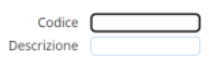

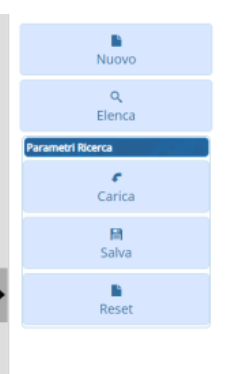

dove troveremo 2 caselle di testo:

- 1. **Codice** dove aggiungeremo il nuovo obbiettivo
- 2. **Descrizione** dove aggiungeremo la nuova descrizione

a destra della pagina si troveranno 5 bottoni dove:

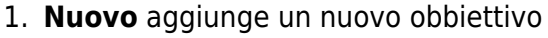

- 2. Elenca elenca gli obbiettivi
- 3. Carica caricherà gli obbiettivi usando i parametri di ricerca
- 4. Salva salverà i parametri
- 5. Reset resetterà i parametri

From: https://wiki.nuvolaitalsoft.it/ - wiki

Permanent link: https://wiki.nuvolaitalsoft.it/doku.php?id=guide:partecipo:tipologia\_obiettivo&rev=1718294383

Last update: 2024/06/13 15:59

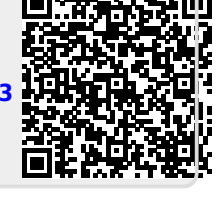

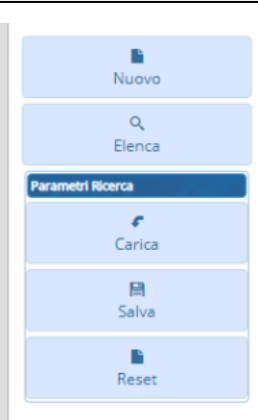